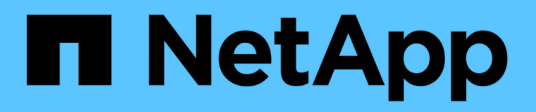

# Ausmusterung von Grid-Nodes

StorageGRID 11.5

NetApp April 11, 2024

This PDF was generated from https://docs.netapp.com/de-de/storagegrid-115/maintain/considerationsfor-decommissioning-admin-or-gateway-nodes.html on April 11, 2024. Always check docs.netapp.com for the latest.

# Inhalt

| Ausmusterung von Grid-Nodes                                        | 1  |
|--------------------------------------------------------------------|----|
| Grid-Nodes werden vorbereitet                                      | 3  |
| Sammeln der erforderlichen Materialien 1                           | 0  |
| Auf die Seite Decommission Nodes zugreifen 1                       | 0  |
| Keine getrennten Grid-Nodes mehr                                   | 15 |
| Deaktivierung verbundener Grid-Nodes                               | 9  |
| Anhalten und Fortsetzen des Stilllegen-Prozesses für Storage Nodes | 22 |
| Fehlerbehebung bei der Ausmusterung von Nodes    2                 | 23 |

# **Ausmusterung von Grid-Nodes**

Sie können den Node Decounter-Vorgang verwenden, um einen oder mehrere Storage-Nodes, Gateway-Nodes oder nicht-primäre Admin-Nodes an einem oder mehreren Standorten zu entfernen. Sie können den primären Admin-Node oder einen Archiv-Node nicht stilllegen.

Im Allgemeinen sollten die Grid-Knoten nur deaktiviert werden, wenn sie mit dem StorageGRID-System verbunden sind und alle Knoten im normalen Zustand sind (haben grüne Symbole auf den **Nodes**-Seiten und auf der Seite **Decommission-Knoten**). Bei Bedarf können Sie jedoch einen nicht verbundenen Grid-Node außer Betrieb nehmen. Bevor Sie einen getrennten Knoten entfernen, stellen Sie sicher, dass Sie die Auswirkungen und Einschränkungen dieses Prozesses verstehen.

Wenn einer der folgenden Optionen zutrifft, wird das Verfahren zur Deaktivierung des Nodes ausgeführt:

- Sie haben dem System einen größeren Speicherknoten hinzugefügt, und Sie möchten einen oder mehrere kleinere Speicherknoten entfernen, während gleichzeitig Objekte erhalten bleiben.
- Sie benötigen weniger Storage insgesamt.
- Sie benötigen keinen Gateway-Node mehr.
- Sie benötigen keinen nicht mehr primären Admin-Node.
- Das Grid enthält einen getrennten Node, den Sie nicht wiederherstellen können oder wieder online schalten können.

Das Flussdiagramm zeigt die grundlegenden Schritte zur Deaktivierung von Grid-Nodes.

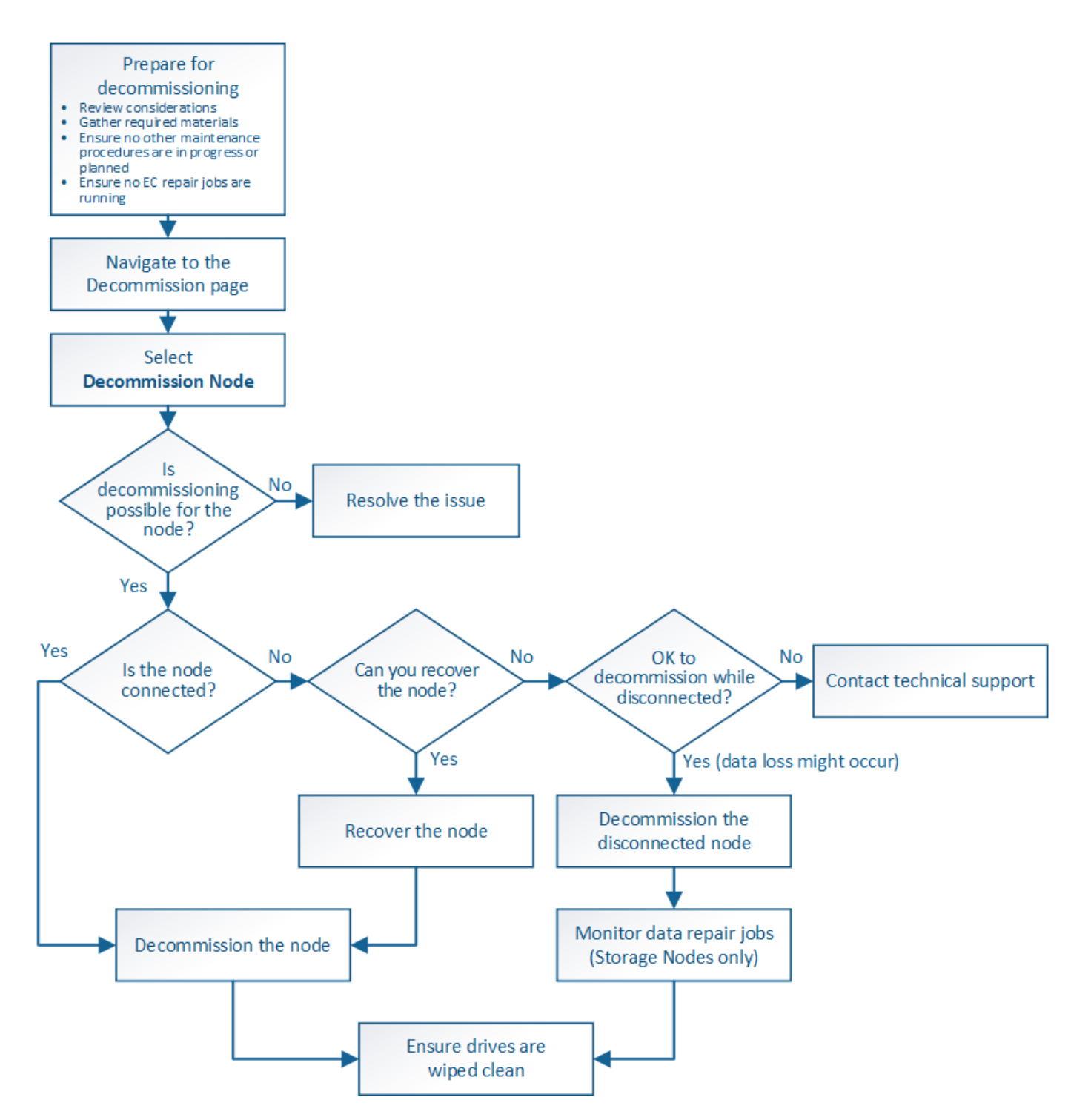

#### Schritte

- "Grid-Nodes werden vorbereitet"
- "Sammeln der erforderlichen Materialien"
- "Auf die Seite Decommission Nodes zugreifen"
- "Keine getrennten Grid-Nodes mehr"
- "Deaktivierung verbundener Grid-Nodes"
- "Anhalten und Fortsetzen des Stilllegen-Prozesses für Storage Nodes"
- "Fehlerbehebung bei der Ausmusterung von Nodes"

# **Grid-Nodes werden vorbereitet**

Sie müssen die Überlegungen zum Entfernen von Grid-Nodes prüfen und bestätigen, dass keine Reparaturaufträge für Daten mit Erasure-Coding-Verfahren aktiv sind.

# Schritte

- "Überlegungen für die Deaktivierung von Storage-Nodes"
- "Datenreparaturaufträge werden überprüft"

# Überlegungen für die Deaktivierung von Grid-Nodes

Bevor Sie dieses Verfahren zur Deaktivierung von einem oder mehreren Nodes starten, müssen Sie die Auswirkungen des Entfernens der einzelnen Node verstehen. Bei der erfolgreichen Ausmusterung eines Node werden seine Services deaktiviert und der Node wird automatisch heruntergefahren.

Sie können einen Node nicht stilllegen, wenn Sie dies tun, bleibt die StorageGRID in einem ungültigen Status. Folgende Regeln werden durchgesetzt:

- Sie können den primären Admin-Node nicht stilllegen.
- Sie können Archiv-Knoten nicht stilllegen.
- Sie können einen Admin-Node oder einen Gateway-Node nicht stilllegen, wenn eine seiner Netzwerkschnittstellen Teil einer HA-Gruppe (High Availability, Hochverfügbarkeit) ist.
- Sie können einen Speicherknoten nicht stilllegen, wenn sich dessen Entfernung auf das ADC-Quorum auswirkt.
- Sie können einen Storage-Node nicht stilllegen, wenn er für die aktive ILM-Richtlinie erforderlich ist.
- Sie sollten nicht mehr als 10 Storage-Nodes in einem einzigen Decommission-Node-Verfahren außer Betrieb nehmen.
- Sie können einen verbundenen Knoten nicht stilllegen, wenn in Ihrem Grid keine getrennten Knoten enthalten sind (Knoten, deren Zustand unbekannt oder administrativ ausgefallen ist). Sie müssen zunächst die getrennten Nodes außer Betrieb nehmen oder wiederherstellen.
- Wenn Ihr Grid mehrere getrennte Nodes enthält, muss die Software gleichzeitig außer Betrieb genommen werden. Dadurch steigt das Risiko unerwarteter Ergebnisse.
- Wenn ein nicht getrennter Knoten nicht entfernt werden kann (z. B. ein Speicherknoten, der für das ADC-Quorum benötigt wird), kann kein anderer nicht getrennter Knoten entfernt werden.
- Wenn Sie eine ältere Appliance durch eine neuere Appliance ersetzen möchten, sollten Sie eventuell das Klonverfahren für den Appliance-Node verwenden, anstatt den alten Node abzubauen und den neuen Node zu einer Erweiterung hinzuzufügen.

"Klonen von Appliance-Nodes"

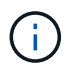

Entfernen Sie die virtuelle Maschine oder andere Ressourcen eines Grid-Node erst, wenn Sie dazu aufgefordert werden, dies in Stilllegen-Verfahren zu tun.

# Überlegungen für die Deaktivierung von Admin-Nodes oder Gateway-Nodes

Prüfen Sie die folgenden Überlegungen, bevor Sie einen Admin-Node oder einen Gateway-Node außer Betrieb setzen.

- Für das Verfahren zur Deaktivierung ist ein exklusiver Zugriff auf einige Systemressourcen erforderlich. Sie müssen also bestätigen, dass keine weiteren Wartungsverfahren ausgeführt werden.
- Sie können den primären Admin-Node nicht stilllegen.
- Sie können einen Admin-Node oder einen Gateway-Node nicht stilllegen, wenn eine seiner Netzwerkschnittstellen Teil einer HA-Gruppe (High Availability, Hochverfügbarkeit) ist. Sie müssen zuerst die Netzwerkschnittstellen aus der HA-Gruppe entfernen. Lesen Sie die Anweisungen zum Verwalten von StorageGRID.
- Bei Bedarf können Sie die ILM-Richtlinie sicher ändern und gleichzeitig einen Gateway-Node oder einen Admin-Node außer Betrieb nehmen.
- Wenn Sie einen Admin-Node deaktivieren und Single Sign-On (SSO) für Ihr StorageGRID-System aktiviert ist, müssen Sie daran denken, das Vertrauen des Knotens zu entfernen, das auf die Grundlage von Active Directory Federation Services (AD FS) basiert.

#### Verwandte Informationen

#### "StorageGRID verwalten"

### Überlegungen für die Deaktivierung von Storage-Nodes

Wenn Sie einen Storage Node außer Betrieb nehmen möchten, müssen Sie wissen, wie StorageGRID die Objektdaten und Metadaten dieses Node managt.

Bei der Ausmusterung von Storage-Nodes gelten die folgenden Überlegungen und Einschränkungen:

- Das System muss zu jeder Zeit genügend Storage Nodes enthalten, um den betrieblichen Anforderungen gerecht zu werden, einschließlich des ADC-Quorums und der aktiven ILM-Richtlinie. Um diese Einschränkung zu erfüllen, müssen Sie möglicherweise einen neuen Storage-Node zu einem Erweiterungsvorgang hinzufügen, bevor Sie einen vorhandenen Storage-Node stilllegen können.
- Wenn der Storage-Node getrennt wird, wenn Sie ihn ausmustern, muss das System die Daten mithilfe der Daten der verbundenen Storage-Nodes rekonstruieren. Dies kann zu Datenverlusten führen.
- Wenn Sie einen Storage-Node entfernen, müssen große Mengen von Objektdaten über das Netzwerk übertragen werden. Obwohl diese Transfers den normalen Systembetrieb nicht beeinträchtigen sollten, können sie sich auf die gesamte vom StorageGRID System benötigte Netzwerkbandbreite auswirken.
- Aufgaben für die Deaktivierung von Storage-Nodes haben eine niedrigere Priorität als Aufgaben, die mit normalen Systemvorgängen verbunden sind. Dadurch wird die Ausmusterung normale StorageGRID Systemvorgänge nicht beeinträchtigt und es muss keine Zeit für die Inaktivität des Systems eingeplant werden. Da die Ausmusterung im Hintergrund erfolgt, ist es schwierig zu schätzen, wie lange der Vorgang dauert. Im Allgemeinen erfolgt die Ausmusterung von Storage-Nodes schneller, wenn das System still ist oder nur ein Storage-Node gleichzeitig entfernt wird.
- Es kann Tage oder Wochen dauern, bis ein Storage-Node außer Betrieb gesetzt wurde. Planen Sie dieses Verfahren entsprechend. Der Prozess zur Deaktivierung sorgt zwar dafür, dass der Betrieb des Systems nicht beeinträchtigt wird, aber weitere Verfahren werden möglicherweise eingeschränkt. Im Allgemeinen sollten geplante System-Upgrades oder -Erweiterungen durchgeführt werden, bevor Grid-Nodes entfernt werden.
- Während bestimmter Phasen können Verfahren zur Deaktivierung von Speicherknoten angehalten werden, damit andere Wartungsvorgänge bei Bedarf ausgeführt und nach Abschluss wieder aufgenommen werden

können.

- Wenn eine Aufgabe zur Ausmusterung ausgeführt wird, können auf keinem Grid-Node Reparaturvorgänge ausgeführt werden.
- Während der Deaktivierung eines Storage Node sollten Sie keine Änderungen an der ILM-Richtlinie vornehmen.
- Wenn Sie einen Storage-Node entfernen, werden die Daten des Node zu anderen Grid-Nodes migriert. Diese Daten werden jedoch nicht vollständig aus dem ausgemusterten Grid-Node entfernt. Zum endgültigen und sicheren Entfernen von Daten müssen die Laufwerke des ausgemusterten Grid-Nodes nach Abschluss des Stilllegen-Vorgangs gelöscht werden.
- Wenn Sie einen Storage-Node außer Betrieb nehmen, werden möglicherweise die folgenden Warnmeldungen und Alarme ausgelöst. Darüber hinaus erhalten Sie möglicherweise entsprechende E-Mail- und SNMP-Benachrichtigungen:
  - Kommunikation mit Knoten Warnung nicht möglich. Diese Warnmeldung wird ausgelöst, wenn Sie einen Speicherknoten außer Betrieb setzen, der den ADC-Dienst enthält. Die Meldung wird nach Abschluss des Stilllegen-Vorgangs behoben.
  - VSTU-Alarm (Object Verification Status). Dieser Alarm auf Benachrichtigungsebene zeigt an, dass der Speicherknoten während der Stilllegung in den Wartungsmodus wechselt.
  - CASA (Data Store Status) Alarm. Dieser Großalarm zeigt an, dass die Cassandra-Datenbank ausfällt, da die Dienste angehalten wurden.

## Verwandte Informationen

"Wiederherstellen von Objektdaten in einem Storage Volume, falls erforderlich"

"Allgemeines zum ADC-Quorum"

"Überprüfung der ILM-Richtlinie und Storage-Konfiguration"

"Getrennte Storage-Nodes werden deaktiviert"

"Konsolidieren Von Storage-Nodes"

"Ausmusterung mehrerer Storage-Nodes"

### Allgemeines zum ADC-Quorum

Bestimmte Storage-Nodes können an einem Datacenter-Standort möglicherweise nicht außer Betrieb gesetzt werden, falls nach der Ausmusterung zu wenige Dienste des Administrative Domain Controller (ADC) verbleiben würden. Dieser Service, der auf einigen Storage-Nodes enthalten ist, pflegt Grid-Topologiedaten und stellt Konfigurationsdienste für das Grid bereit. Das StorageGRID System erfordert, dass an jedem Standort und zu jeder Zeit ein Quorum von ADC-Services verfügbar ist.

Ein Speicherknoten kann nicht stillgelegt werden, wenn das Entfernen des Knotens dazu führt, dass das ADC-Quorum nicht mehr erfüllt wird. Um das ADC-Quorum während eines Stilllegungsvorgangs zu erfüllen, muss an jedem Datacenter mindestens drei Storage-Nodes über den ADC-Service verfügen. Bei mehr als drei Storage-Nodes an einem Datacenter mit dem ADC-Service muss ein einfacher Großteil dieser Nodes nach der Ausmusterung verfügbar sein ((0.5 \* *Storage Nodes with ADC*) + 1).

Nehmen Sie beispielsweise an, ein Datacenter-Standort umfasst derzeit sechs Storage-Nodes mit ADC-Services, und Sie möchten drei Storage-Nodes außer Betrieb nehmen. Aufgrund der Quorum-Anforderung des ADC müssen Sie zwei Verfahren zur Deaktivierung durchführen:

- Beim ersten Stilllegen müssen Sie sicherstellen, dass vier Speicherknoten mit ADC-Diensten verfügbar bleiben ((0.5 \* 6) +1). Das bedeutet, dass Sie zunächst nur zwei Storage-Nodes außer Betrieb nehmen können.
- Im zweiten Verfahren können Sie den dritten Speicherknoten entfernen, da das ADC-Quorum jetzt nur noch drei ADC-Dienste benötigt ((0.5 \* 4) + 1).

Wenn ein Speicherknoten außer Betrieb gesetzt werden muss, aber aufgrund der ADC-Quorum-Anforderung nicht in der Lage ist, müssen Sie einen neuen Speicherknoten in einer Erweiterung hinzufügen und angeben, dass er über einen ADC-Dienst verfügen soll. Anschließend können Sie den vorhandenen Storage-Node ausmustern.

#### Verwandte Informationen

#### "Erweitern Sie Ihr Raster"

#### Überprüfung der ILM-Richtlinie und Storage-Konfiguration

Wenn Sie einen Storage-Node außer Betrieb nehmen möchten, sollten Sie die ILM-Richtlinie Ihres StorageGRID Systems überprüfen, bevor Sie den Ausmusterungsprozess starten.

Bei der Ausmusterung werden alle Objektdaten vom ausgemusterten Storage Node zu anderen Storage-Nodes migriert.

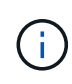

Die ILM-Richtlinie, die Sie während der Stilllegung haben, wird *nach* der Deaktivierung verwendet. Sie müssen sicherstellen, dass diese Richtlinie sowohl vor Beginn der Stilllegung als auch nach Abschluss der Stilllegung Ihre Daten erfüllt.

Sie sollten die Regeln in der aktiven ILM-Richtlinie überprüfen, um sicherzustellen, dass das StorageGRID System weiterhin über ausreichende Kapazität des richtigen Typs und an den richtigen Standorten verfügt, um die Ausmusterung eines Storage-Nodes bewältigen zu können.

Bedenken Sie Folgendes:

- Werden ILM-Evaluierungsservices möglich sein, Objektdaten so zu kopieren, dass ILM-Regeln erfüllt sind?
- Was passiert, wenn ein Standort während der Stilllegung vorübergehend nicht mehr verfügbar ist? Können zusätzliche Kopien an einem alternativen Speicherort erstellt werden?
- Wie wird sich der Ausmusterungsprozess auf die finale Verteilung der Inhalte auswirken? Wie unter "Consolidating Storage Nodes," beschrieben, sollten Sie neue Storage-Nodes hinzufügen, bevor alte entfernt werden. Wenn Sie nach der Stilllegung eines kleineren Storage-Nodes einen größeren Ersatz-Storage-Node hinzufügen, könnten die alten Storage-Nodes nahezu an Kapazität arbeiten und der neue Storage-Node könnte fast keinen Inhalt haben. Die meisten Schreibvorgänge für neue Objektdaten würden dann auf den neuen Storage-Node geleitet, wodurch die allgemeine Effizienz der Systemvorgänge verringert wird.
- Wird das System jederzeit genügend Storage-Nodes enthalten, um die aktive ILM-Richtlinie zu erfüllen?

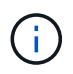

Eine ILM-Richtlinie, die nicht zufriedenstellend ist, führt zu Rückprotokollen und Alarmen und kann den Betrieb des StorageGRID Systems unterbrechen.

Überprüfen Sie, ob die vorgeschlagene Topologie, die sich aus dem Stilllegungsvorgang ergibt, die ILM-

Richtlinie erfüllt, indem Sie die in der Tabelle aufgeführten Faktoren bewerten.

| Einzuschätzen        | Hinweise                                                                                                    |
|----------------------|----------------------------------------------------------------------------------------------------|
| Verfügbare Kapazität | Werden genügend Storage-Kapazitäten für alle im StorageGRID System<br>gespeicherten Objektdaten vorhanden sein, Sollen die permanenten<br>Kopien der aktuell auf dem Storage Node gespeicherten Objektdaten<br>stillgelegt werden?gibt es genügend Kapazität, um das erwartete<br>Wachstum gespeicherter Objektdaten für ein vernünftiges Zeitintervall<br>nach der Stilllegung zu verarbeiten?                                              |
| Speicherort          | Wenn genügend Kapazität im gesamten StorageGRID System verbleibt,<br>sind die Kapazitäten an den richtigen Standorten, um den<br>Geschäftsregeln des StorageGRID Systems gerecht zu werden?                                                                                                    |
| Storage-Typ          | Wird es genügend Storage des entsprechenden Typs geben, nachdem<br>die Ausmusterung abgeschlossen ist? So kann es beispielsweise<br>aufgrund von ILM-Regeln geben, dass Inhalte je nach Alter von einem<br>Storage-Typ auf einen anderen verschoben werden. Wenn dies der Fall<br>ist, müssen Sie sicherstellen, dass in der endgültigen Konfiguration des<br>StorageGRID Systems genügend Storage des entsprechenden Typs<br>verfügbar ist. |

### Verwandte Informationen

"Konsolidieren Von Storage-Nodes"

"Objektmanagement mit ILM"

"Erweitern Sie Ihr Raster"

#### Getrennte Storage-Nodes werden deaktiviert

Sie müssen wissen, was passieren kann, wenn Sie einen Storage-Knoten außer Betrieb setzen, während er nicht verbunden ist (Zustand ist unbekannt oder administrativ ausgefallen).

Wenn Sie einen Storage-Node, der vom Raster getrennt wird, außer Betrieb nehmen, verwendet StorageGRID Daten von anderen Storage-Nodes, um die Objektdaten und Metadaten des getrennten Node zu rekonstruieren. Dazu werden am Ende des Stilllegungsvorgangs automatisch Datenreparaturaufgaben gestartet.

Bevor Sie einen getrennten Storage-Node stilllegen, müssen Sie Folgendes beachten:

• Ein getrennter Node sollte niemals außer Betrieb genommen werden, es sei denn, Sie können ihn nicht online oder wiederhergestellt werden.

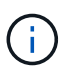

Führen Sie dieses Verfahren nicht aus, wenn Sie glauben, dass möglicherweise Objektdaten vom Node wiederhergestellt werden können. Wenden Sie sich stattdessen an den technischen Support, um zu ermitteln, ob das Recovery von Nodes möglich ist.

• Wenn ein getrennter Storage-Node die einzige Kopie eines Objekts enthält, geht dieses Objekt verloren, wenn Sie den Node ausmustern. Die Datenrekonstruktionsaufgaben können Objekte nur rekonstruieren

und wiederherstellen, wenn mindestens eine replizierte Kopie oder genug Fragmente mit Löschungscode auf aktuell verbundenen Storage-Nodes vorhanden sind.

 Wenn Sie einen getrennten Storage-Node ausmustern, wird der Vorgang der Ausmusterung relativ schnell abgeschlossen. Die Ausführung der Reparatur von Daten kann jedoch Tage oder Wochen dauern und wird nicht durch den Außerbetriebnahme überwacht. Sie müssen diese Jobs manuell überwachen und nach Bedarf neu starten. Siehe Anweisungen zur Datenreparatur-Überwachung.

#### "Datenreparaturaufträge werden überprüft"

• Wenn Sie mehrere getrennte Storage-Nodes gleichzeitig außer Betrieb nehmen, kann es zu Datenverlusten kommen. Das System ist möglicherweise nicht in der Lage, Daten zu rekonstruieren, wenn zu wenige Kopien von Objektdaten, Metadaten oder Erasure-Coding-Fragmenten verfügbar sind.

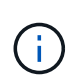

Wenn mehr als ein getrennter Speicherknoten vorhanden ist, den Sie nicht wiederherstellen können, wenden Sie sich an den technischen Support, um die beste Vorgehensweise zu ermitteln.

#### Konsolidieren Von Storage-Nodes

Sie können Storage-Nodes konsolidieren, um die Anzahl der Storage-Nodes für einen Standort oder eine Bereitstellung zu verringern und gleichzeitig die Storage-Kapazität zu erhöhen.

Wenn Sie Storage-Nodes konsolidieren, erweitern Sie das StorageGRID System, um neue Storage-Nodes mit größerer Kapazität hinzuzufügen, und Mustern die alten Storage-Nodes mit geringerer Kapazität aus. Während der Deaktivierung werden Objekte von den alten Storage Nodes zu den neuen Storage Nodes migriert.

Beispielsweise können Sie zwei neue Storage-Nodes mit größerer Kapazität hinzufügen, um drei ältere Storage-Nodes zu ersetzen. Sie würden zuerst das Erweiterungsverfahren verwenden, um die beiden neuen, größeren Storage-Nodes hinzuzufügen, und anschließend die drei alten Storage-Nodes mit geringerer Kapazität entfernen.

Durch Hinzufügen neuer Kapazität vor dem Entfernen vorhandener Storage-Nodes wird eine ausgewogenere Datenverteilung im gesamten StorageGRID System sichergestellt. Sie reduzieren auch die Möglichkeit, dass ein vorhandener Storage-Node über die Storage-Grenzmarke hinaus geschoben werden kann.

#### Verwandte Informationen

"Erweitern Sie Ihr Raster"

#### Ausmusterung mehrerer Storage-Nodes

Wenn mehr als ein Storage-Node entfernt werden muss, können Sie sie nacheinander oder parallel absetzen.

- Wenn Sie Storage-Nodes nacheinander ausmustern, müssen Sie warten, bis der erste Storage-Node heruntergefahren wurde, bevor Sie den nächsten Storage-Node außer Betrieb nehmen.
- Wenn Sie Storage-Nodes parallel ausmustern, verarbeiten die Storage-Nodes zugleich Aufgaben zur Deaktivierung aller Storage-Nodes. Dies kann dazu führen, dass alle permanenten Kopien einer Datei als "read-only," markiert werden, wenn das Löschen in Gittern, in denen diese Funktion aktiviert ist, vorübergehend deaktiviert wird.

# Datenreparaturaufträge werden überprüft

Bevor Sie einen Grid-Node außer Betrieb nehmen, müssen Sie bestätigen, dass keine Datenreparatur-Jobs aktiv sind. Wenn Reparaturen fehlgeschlagen sind, müssen Sie sie neu starten und vor der Außerbetriebnahme abschließen lassen.

Wenn Sie einen getrennten Speicherknoten stilllegen müssen, führen Sie diese Schritte auch aus, nachdem der Vorgang abgeschlossen wurde, um sicherzustellen, dass der Reparaturauftrag erfolgreich abgeschlossen wurde. Sie müssen sicherstellen, dass alle Fragmente, die mit Erasure-Coding-Verfahren codiert wurden, die sich auf dem entfernten Node befanden, erfolgreich wiederhergestellt wurden.

Die Schritte gelten nur für Systeme mit Erasure-Coding-Objekten.

- 1. Melden Sie sich beim primären Admin-Node an:
  - a. Geben Sie den folgenden Befehl ein: ssh admin@grid\_node\_IP

Wenn Sie als root angemeldet sind, ändert sich die Eingabeaufforderung von \$ Bis #.

- b. Geben Sie das im aufgeführte Passwort ein Passwords.txt Datei:
- c. Geben Sie den folgenden Befehl ein, um zum Root zu wechseln: su -
- d. Geben Sie das im aufgeführte Passwort ein Passwords.txt Datei:
- 2. Auf laufende Reparaturen prüfen: repair-data show-ec-repair-status
  - Wenn Sie noch nie einen Datenreparaturauftrag ausgeführt haben, wird die Ausgabe angezeigt No job found. Sie müssen keine Reparaturaufträge neu starten.
  - Wenn der Datenreparaturauftrag zuvor ausgeführt wurde oder derzeit ausgeführt wird, listet die Ausgabe Informationen für die Reparatur auf. Jede Reparatur hat eine eindeutige Reparatur-ID. Fahren Sie mit dem nächsten Schritt fort.

- 3. Wenn der Zustand für alle Reparaturen ist Success, Sie müssen keine Reparaturaufträge neu starten.
- 4. Wenn der Status für eine Reparatur ist Failure, Sie müssen diese Reparatur neu starten.

- a. Beziehen Sie die Reparatur-ID für die fehlerhafte Reparatur von der Ausgabe.
- b. Führen Sie die aus repair-data start-ec-node-repair Befehl.

Verwenden Sie die --repair-id Option zum Festlegen der Reparatur-ID. Wenn Sie beispielsweise eine Reparatur mit der Reparatur-ID 949292 erneut versuchen möchten, führen Sie den folgenden Befehl aus: repair-data start-ec-node-repair --repair-id 949292

c. Verfolgen Sie den Status der EC-Datenreparaturen weiter, bis der Zustand für alle Reparaturen vorliegt Success.

# Sammeln der erforderlichen Materialien

Bevor Sie einen Grid-Node außer Betrieb nehmen, müssen Sie die folgenden Informationen erhalten.

| Element                                                                      | Hinweise                                                                                                    |
|------------------------------------------------------------------------------|----------------------------------------------------------------------------------------------------|
| Wiederherstellungspaket .zip<br>Datei                                        | Sie müssen das neueste Wiederherstellungspaket herunterladen .zip<br>Datei (sgws-recovery-package- <i>id-revision</i> .zip). Sie können<br>die Recovery Package-Datei verwenden, um das System<br>wiederherzustellen, wenn ein Fehler auftritt. |
| Passwords.txt Datei                                                          | Diese Datei enthält die Passwörter, die für den Zugriff auf Grid-Knoten in der Befehlszeile erforderlich sind und im Wiederherstellungspaket enthalten sind.                                                                                    |
| Provisioning-Passphrase                                                      | Die Passphrase wird erstellt und dokumentiert, wenn das StorageGRID-<br>System zum ersten Mal installiert wird. Die Provisionierungs-Passphrase<br>befindet sich nicht im Passwords.txt Datei:                                                  |
| Beschreibung der Topologie des<br>StorageGRID Systems vor der<br>Stilllegung | Falls verfügbar, finden Sie eine Dokumentation, die die aktuelle<br>Topologie des Systems beschreibt.                                                                                                    |

### Verwandte Informationen

"Anforderungen an einen Webbrowser"

"Herunterladen des Wiederherstellungspakets"

# Auf die Seite Decommission Nodes zugreifen

Wenn Sie im Grid Manager auf die Seite Decommission Nodes zugreifen, sehen Sie auf einen Blick, welche Knoten deaktiviert werden können.

#### Was Sie benötigen

- Sie müssen über einen unterstützten Browser beim Grid Manager angemeldet sein.
- Sie müssen über die Berechtigung Wartung oder Stammzugriff verfügen.

#### Schritte

#### 1. Wählen Sie Wartung > Wartungsaufgaben > Dekommission.

Die Seite Decommission wird angezeigt.

#### Decommission

Select Decommission Nodes to remove one or more nodes from a single site. Select Decommission Site to remove an entire data center site. Learn important details about removing grid nodes and sites in the "Decommission procedure" section of the recovery and maintenance instructions.

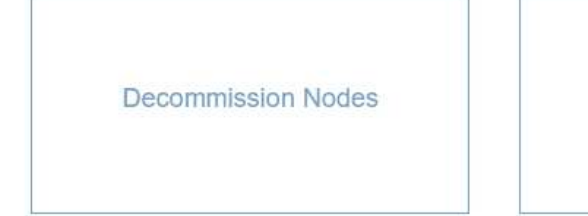

Decommission Site

2. Klicken Sie auf die Schaltfläche Decommission Nodes.

Die Seite Decommission Nodes wird angezeigt. Auf dieser Seite können Sie:

- Legen Sie fest, welche Grid-Nodes derzeit deaktiviert werden können.
- · Den Systemzustand aller Grid-Nodes anzeigen
- Sortieren Sie die Liste in aufsteigender oder absteigender Reihenfolge nach Name, Standort, Typ oder hat ADC.
- Geben Sie Suchbegriffe ein, um bestimmte Nodes schnell zu finden. Beispielsweise werden auf dieser Seite alle Grid-Nodes in einem einzelnen Datacenter angezeigt. Die Spalte Decommission Mögliche gibt an, dass Sie den nicht-primären Admin-Node, den Gateway-Node und zwei der fünf Storage-Nodes außer Betrieb nehmen können.

#### **Decommission Nodes**

Before decommissioning a grid node, review the health of all nodes. If possible, resolve any issues or alarms before proceeding.

Select the checkbox for each grid node you want to decommission. If decommission is not possible for a node, see the Recovery and Maintenance Guide to learn how to proceed.

#### Grid Nodes

|    |          |               |                  |            |        | Search Q                                                                       |
|----|----------|---------------|------------------|------------|--------|--------------------------------------------------------------------------------|
|    | Name 💙   | Site 1        | Type 👫           | Has ADC 11 | Health | Decommission Possible                                                          |
|    | DC1-ADM1 | Data Center 1 | Admin Node       | ÷          | 0      | No, primary Admin Node decommissioning is not supported.                       |
|    | DC1-ADM2 | Data Center 1 | Admin Node       | 3          | 0      | J                                                                              |
| 1  | DC1-G1   | Data Center 1 | API Gateway Node | 8          | 0      | J.                                                                             |
|    | DC1-S1   | Data Center 1 | Storage Node     | Yes        | 0      | No, site Data Center 1 requires a minimum of 3 Storage Nodes with ADC services |
|    | DC1-S2   | Data Center 1 | Storage Node     | Yes        | 0      | No, site Data Center 1 requires a minimum of 3 Storage Nodes with ADC services |
|    | DC1-S3   | Data Center 1 | Storage Node     | Yes        | 0      | No, site Data Center 1 requires a minimum of 3 Storage Nodes with ADC services |
| 1  | DC1-S4   | Data Center 1 | Storage Node     | No         | 0      | ~                                                                              |
| Ţ, | DC1-S5   | Data Center 1 | Storage Node     | No         | 0      | 1                                                                              |
| as | sphrase  |               |                  |            |        |                                                                                |
|    | Provisi  | ioning        |                  |            |        | 1                                                                              |
|    | Passp    | hrase         |                  |            |        |                                                                                |
|    |          |               |                  |            |        |                                                                                |

3. Überprüfen Sie die Spalte Decommission möglich für jeden Knoten, den Sie stilllegen möchten.

Wenn ein Grid-Node deaktiviert werden kann, enthält diese Spalte ein grünes Häkchen, und in der Spalte links ist das Kontrollkästchen enthalten. Wenn ein Node nicht außer Betrieb genommen werden kann, wird in dieser Spalte das Problem beschrieben. Wenn ein Node nicht mehr außer einem Grund außer Betrieb genommen werden kann, wird der kritischste Grund angezeigt.

| Möglichen<br>Grund einer<br>Deaktivierung                                  | Beschreibung                                                                       | Schritte zur Lösung |
|----------------------------------------------------------------------------|------------------------------------------------------------------------------------|---------------------|
| Nein, die<br>Ausmusterung<br>von Node-<br>Typen wird nicht<br>unterstützt. | Sie können den primären Admin-<br>Node oder einen Archiv-Node<br>nicht stilllegen. | Keine.              |

| Möglichen<br>Grund einer<br>Deaktivierung                                                                                                    | Beschreibung                                                                                                    | Schritte zur Lösung                                                                                                    |
|----------------------------------------------------------------------------------------------------|----------------------------------------------------------------------------------------------------|----------------------------------------------------------------------------------------------------|
| Nein,<br>mindestens ein<br>Grid-Node ist<br>getrennt.<br><b>Hinweis:</b> Diese<br>Meldung wird<br>nur für<br>verbundene<br>Grid-Knoten<br>angezeigt.                                                                       | <ul> <li>Sie können einen verbundenen<br/>Grid-Node nicht stilllegen, wenn<br/>ein Grid-Node getrennt ist.</li> <li>Die Spalte <b>Health</b> enthält eines<br/>der folgenden Symbole für<br/>getrennte Grid-Knoten:</li> <li>(Grau): Administrativ nach<br/>unten</li> <li>(Blau): Unbekannt</li> </ul> | Wechseln Sie zum Schritt, in dem die Optionen für<br>das Stilllegen aufgeführt sind.                                                                                                    |
| Nein, ein oder<br>mehrere<br>erforderliche<br>Nodes sind<br>derzeit getrennt<br>und müssen<br>wiederhergestell<br>t werden.<br><b>Hinweis:</b> Diese<br>Meldung wird<br>nur für<br>getrennte<br>Gitterknoten<br>angezeigt. | Ein nicht getrennter Grid-Node<br>kann nicht stillgelegt werden,<br>wenn auch ein oder mehrere<br>erforderliche Nodes getrennt sind<br>(z. B. ein Storage-Node, der für<br>das ADC-Quorum erforderlich ist).                                                                                            | <ul> <li>a. Überprüfen Sie die möglichen Meldungen zur<br/>Dekommission für alle nicht verbundenen<br/>Knoten.</li> <li>b. Legen Sie fest, welche Nodes nicht außer<br/>Betrieb genommen werden können, da sie<br/>erforderlich sind.</li> <li><sup>o</sup> Wenn der Status eines erforderlichen<br/>Knotens "Administrativ ausgefallen" ist,<br/>stellen Sie den Knoten wieder in den<br/>Online-Modus.</li> <li><sup>o</sup> Wenn der Systemzustand eines<br/>erforderlichen Node Unbekannt ist, führen<br/>Sie einen Wiederherstellungsvorgang für<br/>den Node durch, um den erforderlichen<br/>Node wiederherzustellen.</li> </ul> |
| Nein, Mitglied<br>der HA-<br>Gruppe(n): X.<br>Bevor Sie<br>diesen Node<br>außer Betrieb<br>nehmen<br>können,<br>müssen Sie ihn<br>aus allen HA-<br>Gruppen<br>entfernen.                                                   | Sie können einen Admin-Node<br>oder einen Gateway-Node nicht<br>außer Betrieb nehmen, wenn eine<br>Node-Schnittstelle einer HA-<br>Gruppe (High Availability,<br>Hochverfügbarkeit) angehört.                                                                                                    | Bearbeiten Sie die HA-Gruppe, um die Schnittstelle<br>des Node zu entfernen, oder entfernen Sie die<br>gesamte HA-Gruppe. Lesen Sie die Anweisungen<br>zum Verwalten von StorageGRID.                                                                                                    |

| Möglichen<br>Grund einer<br>Deaktivierung                                                                                                    | Beschreibung                                                                                                    | Schritte zur Lösung                                                                                                    |
|----------------------------------------------------------------------------------------------------|----------------------------------------------------------------------------------------------------|----------------------------------------------------------------------------------------------------|
| Nein, Standort <i>x</i><br>erfordert<br>mindestens <i>n</i><br>Storage Nodes<br>mit ADC-<br>Services.                                                                                                    | Nur Speicherknoten. ein<br>Speicherknoten kann nicht<br>stillgelegt werden, wenn nicht<br>genügend Knoten am Standort<br>verbleiben würden, um ADC-<br>Quorum-Anforderungen zu<br>unterstützen.                                                                                                    | Eine Erweiterung durchführen. Fügen Sie dem<br>Standort einen neuen Speicherknoten hinzu, und<br>geben Sie an, dass ein ADC-Dienst vorhanden sein<br>soll. Siehe Informationen über das ADC-Quorum.                                                                                                    |
| Nein,<br>mindestens ein<br>Erasure Coding-<br>Profil benötigt<br>mindestens <i>n</i><br>Storage-Nodes.<br>Wenn das Profil<br>in einer ILM-<br>Regel nicht<br>verwendet wird,<br>können Sie es<br>deaktivieren. | Nur Speicherknoten. Sie können<br>einen Speicherknoten nicht<br>stilllegen, es sei denn, es würden<br>genügend Knoten für die<br>vorhandenen Erasure Coding<br>Profile übrig bleiben.<br>Wenn beispielsweise ein Erasure<br>Coding-Profil für das Erasure<br>Coding-Verfahren von 4+2<br>vorhanden ist, müssen<br>mindestens 6 Storage-Nodes<br>verbleiben. | <ul> <li>Führen Sie für jedes betroffene Erasure Coding-<br/>Profil einen der folgenden Schritte aus, je nachdem,<br/>wie das Profil verwendet wird:</li> <li>In der aktiven ILM-Richtlinie verwendet: Eine<br/>Erweiterung durchführen. Fügen Sie genügend<br/>neue Storage-Nodes hinzu, um das Erasure<br/>Coding-Verfahren fortzusetzen. Weitere<br/>Informationen finden Sie in den Anweisungen<br/>zum erweitern von StorageGRID.</li> <li>Wird in einer ILM-Regel verwendet, aber<br/>nicht in der aktiven ILM-Richtlinie: Bearbeiten<br/>oder löschen Sie die Regel und deaktivieren Sie<br/>dann das Erasure Coding-Profil.</li> <li>Nicht in einer ILM-Regel verwendet:<br/>Deaktivieren Sie das Erasure Coding-Profil.</li> <li>Hinweis: eine Fehlermeldung erscheint, wenn Sie<br/>versuchen, ein Erasure Coding-Profil zu<br/>deaktivieren und Objektdaten weiterhin mit dem<br/>Profil verknüpft sind. Sie müssen möglicherweise<br/>mehrere Wochen warten, bevor Sie den<br/>Deaktivierungsprozess erneut versuchen.</li> <li>Erfahren Sie mehr über die Deaktivierung eines<br/>Erasure Coding-Profils in den Anweisungen zum<br/>Verwalten von Objekten mit Information Lifecycle<br/>Management.</li> </ul> |

4. Falls für den Knoten ein Stilllegen möglich ist, bestimmen Sie, welche Prozedur Sie durchführen müssen:

| Wenn Ihr Grid Folgendes enthält: | Gehe zu…                               |  |  |  |
|----------------------------------|----------------------------------------|--|--|--|
| Alle getrennten Grid-Nodes       | "Keine getrennten Grid-Nodes mehr"     |  |  |  |
| Nur verbundene Grid-Nodes        | "Deaktivierung verbundener Grid-Nodes" |  |  |  |

## Verwandte Informationen

"Datenreparaturaufträge werden überprüft"

"Allgemeines zum ADC-Quorum"

"Objektmanagement mit ILM"

"Erweitern Sie Ihr Raster"

"StorageGRID verwalten"

# Keine getrennten Grid-Nodes mehr

Möglicherweise müssen Sie einen Knoten außer Betrieb setzen, der derzeit nicht mit dem Grid verbunden ist (einen Node, dessen Status unbekannt oder administrativ ausgefallen ist).

## Was Sie benötigen

• Sie kennen die Anforderungen und Überlegungen für die Deaktivierung von Grid-Nodes.

"Überlegungen für die Deaktivierung von Grid-Nodes"

- Sie haben alle erforderlichen Elemente erhalten.
- Sie haben sichergestellt, dass keine Datenreparaturjobs aktiv sind.

"Datenreparaturaufträge werden überprüft"

- Sie haben bestätigt, dass die Wiederherstellung von Storage-Nodes an keiner Stelle im Grid ausgeführt wird. In diesem Fall müssen Sie warten, bis alle Cassandra-Rebuilds im Rahmen der Recovery abgeschlossen sind. Anschließend können Sie mit der Stilllegung fortfahren.
- Sie haben sichergestellt, dass andere Wartungsvorgänge während der Deaktivierung des Nodes nicht ausgeführt werden, es sei denn, der Vorgang zur Deaktivierung des Nodes wurde angehalten.
- Die Spalte **Decommission möglich** für den Knoten oder Knoten, die Sie außer Betrieb nehmen möchten, enthält ein grünes Häkchen.
- Sie müssen über eine Passphrase für die Bereitstellung verfügen.

Sie können nicht verbundene Knoten identifizieren, indem Sie in der Spalte **Health** nach Unbekannt (blau) oder Administrativ Down (grau)-Symbolen suchen. Im Beispiel ist der Speicherknoten DC1-S4 getrennt; alle anderen Knoten sind verbunden.

Beachten Sie vor dem Stilllegen getrennter Nodes Folgendes:

• Dieses Verfahren dient in erster Linie zum Entfernen eines einzelnen nicht verbundenen Knotens. Wenn Ihr Grid mehrere getrennte Nodes enthält, muss die Software gleichzeitig außer Betrieb genommen werden. Dadurch steigt das Risiko unerwarteter Ergebnisse.

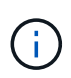

Gehen Sie sehr vorsichtig vor, wenn Sie mehrere getrennte Grid-Nodes gleichzeitig außer Betrieb nehmen. Dies gilt insbesondere dann, wenn Sie mehrere getrennte Storage-Nodes auswählen.

• Wenn ein nicht getrennter Knoten nicht entfernt werden kann (z. B. ein Speicherknoten, der für das ADC-Quorum benötigt wird), kann kein anderer nicht getrennter Knoten entfernt werden. Beachten Sie vor dem Stilllegen eines nicht verbundenen Storage Node Folgendes

• Sie sollten niemals einen getrennten Storage-Knoten außer Betrieb nehmen, wenn Sie sicher sind, dass er nicht online oder wiederhergestellt werden kann.

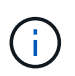

Wenn Sie glauben, dass Objektdaten weiterhin über den Node wiederhergestellt werden können, führen Sie dieses Verfahren nicht aus. Wenden Sie sich stattdessen an den technischen Support, um zu ermitteln, ob das Recovery von Nodes möglich ist.

• Wenn Sie mehrere getrennte Storage-Nodes außer Betrieb nehmen, kann es zu Datenverlusten kommen. Das System ist möglicherweise nicht in der Lage, Daten zu rekonstruieren, wenn nicht genügend Objektkopien, Fragmente mit Erasure-Coding-Verfahren oder Objekt-Metadaten verfügbar sind.

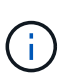

Wenn mehr als ein getrennter Speicherknoten vorhanden ist, den Sie nicht wiederherstellen können, wenden Sie sich an den technischen Support, um die beste Vorgehensweise zu ermitteln.

- Wenn Sie einen getrennten Storage-Node außer Betrieb nehmen, startet StorageGRID am Ende des Stilllegungsvorgangs die Reparatur der Daten. Diese Jobs versuchen, die Objektdaten und Metadaten, die auf dem getrennten Node gespeichert waren, zu rekonstruieren.
- Wenn Sie einen getrennten Storage-Node ausmustern, wird der Vorgang der Ausmusterung relativ schnell abgeschlossen. Die Ausführung der Reparatur von Daten kann jedoch Tage oder Wochen dauern und wird nicht durch den Außerbetriebnahme überwacht. Sie müssen diese Jobs manuell überwachen und nach Bedarf neu starten. Siehe Anweisungen zur Datenreparatur-Überwachung.

"Datenreparaturaufträge werden überprüft"

• Wenn Sie einen getrennten Storage-Node stilllegen, der die einzige Kopie eines Objekts enthält, geht das Objekt verloren. Die Datenrekonstruktionsaufgaben können Objekte nur rekonstruieren und wiederherstellen, wenn mindestens eine replizierte Kopie oder genug Fragmente mit Löschungscode auf aktuell verbundenen Storage-Nodes vorhanden sind.

Beachten Sie vor dem Stilllegen eines nicht verbundenen Admin-Node oder Gateway-Node Folgendes:

- Wenn Sie einen getrennten Admin-Node stilllegen, verlieren Sie die Audit-Protokolle von diesem Node. Diese Protokolle sollten jedoch auch im primären Admin-Node vorhanden sein.
- Sie können einen Gateway-Node sicher außer Betrieb setzen, während er getrennt ist.

#### Schritte

1. Versuchen Sie, getrennte Grid-Nodes wieder online zu bringen oder sie wiederherzustellen.

Anweisungen hierzu finden Sie in den Wiederherstellungsverfahren.

2. Wenn Sie einen getrennten Grid-Node nicht wiederherstellen können und ihn während der Trennung außer Betrieb setzen möchten, aktivieren Sie das Kontrollkästchen für diesen Node.

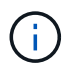

Wenn Ihr Grid mehrere getrennte Nodes enthält, muss die Software gleichzeitig außer Betrieb genommen werden. Dadurch steigt das Risiko unerwarteter Ergebnisse.

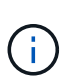

Gehen Sie sehr vorsichtig vor, wenn Sie mehrere getrennte Grid-Nodes gleichzeitig deaktivieren möchten, insbesondere wenn Sie mehrere getrennte Storage-Nodes auswählen. Wenn mehr als ein getrennter Speicherknoten vorhanden ist, den Sie nicht wiederherstellen können, wenden Sie sich an den technischen Support, um die beste Vorgehensweise zu ermitteln.

3. Geben Sie die Provisionierungs-Passphrase ein.

Die Schaltfläche Start Decommission ist aktiviert.

4. Klicken Sie Auf Start Decommission.

Es wird eine Warnung angezeigt, die angibt, dass Sie einen nicht verbundenen Knoten ausgewählt haben und dass Objektdaten verloren gehen, wenn der Knoten die einzige Kopie eines Objekts hat.

▲ Warning

The selected nodes are disconnected (health is Unknown or Administratively Down). If you continue and the node has the only copy of an object, the object will be lost when the node is removed.

The following grid nodes have been selected for decommissioning and will be permanently removed from the StorageGRID Webscale system.

DC1-S4

Do you want to continue?

5. Überprüfen Sie die Liste der Knoten, und klicken Sie auf OK.

Der Vorgang zur Deaktivierung wird gestartet und für jeden Node wird der Fortschritt angezeigt. Während des Verfahrens wird ein neues Wiederherstellungspaket mit der Änderung der Grid-Konfiguration generiert.

Cancel

|                 | -           |                              | h.            |                         |                |                               |                                 |      |
|-----------------|-------------|------------------------------|---------------|-------------------------|----------------|-------------------------------|---------------------------------|------|
| O A new Re      | ecovery Pac | kage has been generated a    | as a result ( | of the configuration cl | hange. Go to   | the <u>Recovery Package p</u> | <u>age</u> to download it.      |      |
| The progress fo | or each nod | e is displayed while the dec | commission    | procedure is running    | g. When all ta | asks are complete, the no     | ode selection list is redisplay | ved. |
|                 |             |                              |               |                         |                |                               | Search                          | 0    |
|                 |             |                              |               |                         |                |                               | orearch                         | ų    |
|                 |             |                              |               |                         |                |                               |                                 |      |
| Name            | ~           | Туре                         | 11            | Progress                | 11             | Stage                         |                                 | 1    |
| Name<br>DC1-S4  | *           | Type<br>Storage Node         | ţţ            | Progress                | 11             | Stage<br>Prepare Task         |                                 | 1    |
| Name<br>DC1-S4  | *           | <b>Type</b><br>Storage Node  | 11            | Progress                | 11             | Stage<br>Prepare Task         |                                 | 1    |
| Name<br>DC1-S4  | *           | Type<br>Storage Node         | 11            | Progress                | 11             | Stage<br>Prepare Task         |                                 | 1    |

6. Sobald das neue Wiederherstellungspaket verfügbar ist, klicken Sie auf den Link oder wählen Sie **Wartung System Wiederherstellungspaket**, um die Seite Wiederherstellungspaket aufzurufen. Laden Sie anschließend die herunter .zip Datei:

Lesen Sie die Anweisungen zum Herunterladen des Wiederherstellungspakets.

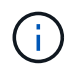

Laden Sie das Wiederherstellungspaket so schnell wie möglich herunter, um sicherzustellen, dass Sie Ihr Grid wiederherstellen können, wenn während des Stillfalls etwas schief geht.

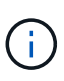

Die Recovery Package-Datei muss gesichert sein, weil sie Verschlüsselungsschlüssel und Passwörter enthält, die zum Abrufen von Daten vom StorageGRID-System verwendet werden können.

7. Überwachen Sie die Seite Dekommission regelmäßig, um sicherzustellen, dass alle ausgewählten Knoten erfolgreich außer Betrieb gesetzt werden.

Storage-Nodes können Tage oder Wochen ausmustern. Wenn alle Aufgaben abgeschlossen sind, wird die Liste der Knotenauswahl mit einer Erfolgsmeldung erneut angezeigt. Wenn Sie einen getrennten Speicherknoten außer Betrieb genommen haben, zeigt eine Informationsmeldung an, dass die Reparaturaufträge gestartet wurden.

 Nachdem die Nodes im Rahmen der Stilllegung automatisch heruntergefahren wurden, entfernen Sie alle verbleibenden Virtual Machines oder anderen Ressourcen, die dem ausgemusterten Node zugeordnet sind.

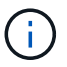

Führen Sie diesen Schritt erst aus, wenn die Nodes automatisch heruntergefahren wurden.

- 9. Wenn Sie einen Storage-Node außer Betrieb nehmen, überwachen Sie den Status der Datenreparaturaufgaben, die während des Stilllegungsvorgangs automatisch gestartet werden.
  - a. Wählen Sie Support > Tools > Grid Topology Aus.
  - b. Wählen Sie StorageGRID Deployment oben in der Grid Topology Tree aus.
  - c. Suchen Sie auf der Registerkarte "Übersicht" den Abschnitt "ILM-Aktivität".
  - d. Verwenden Sie eine Kombination der folgenden Attribute, um festzustellen, ob replizierte Reparaturen abgeschlossen sind.

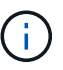

Cassandra ist möglicherweise Inkonsistenzen vorhanden und fehlgeschlagene Reparaturen werden nicht nachverfolgt.

 Reparted (XRPA): Verwenden Sie dieses Attribut, um den Fortschritt der replizierten Reparaturen zu verfolgen. Dieses Attribut erhöht sich jedes Mal, wenn ein Storage-Node versucht, ein risikoreicheres Objekt zu reparieren. Wenn dieses Attribut für einen Zeitraum nicht länger als die aktuelle Scan-Periode (vorgesehen durch das Attribut Scan Period — Estimated) steigt, bedeutet dies, dass ILM-Scans keine hoch riskant Objekte gefunden haben, die auf allen Knoten repariert werden müssen.

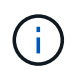

Objekte mit hohem Risiko sind Objekte, die Gefahr laufen, völlig verloren zu sein. Dies umfasst keine Objekte, die ihre ILM-Konfiguration nicht erfüllen.

 Scan Period — Estimated (XSCM): Verwenden Sie dieses Attribut, um zu schätzen, wann eine Richtlinienänderung auf zuvor aufgenommene Objekte angewendet wird. Wenn sich das Attribut **Repears versuchte** über einen Zeitraum nicht länger als der aktuelle Scanzeitraum erhöht, ist es wahrscheinlich, dass replizierte Reparaturen durchgeführt werden. Beachten Sie, dass sich der Scanzeitraum ändern kann. Das Attribut **Scan Period — Estimated (XSCM)** gilt für das gesamte Raster und ist die maximale Anzahl aller Knoten Scan Perioden. Sie können den Attributverlauf des Attributs **Scanperiode — Estimated** für das Raster abfragen, um einen geeigneten Zeitrahmen zu ermitteln.

- e. Verwenden Sie die folgenden Befehle, um Reparaturen zu verfolgen oder neu zu starten:
  - Verwenden Sie die repair-data show-ec-repair-status Befehl zum Nachverfolgen von Reparaturen an Erasure-codierten Daten.
  - Verwenden Sie die repair-data start-ec-node-repair Befehl mit dem --repair-id Option zum Neustart einer fehlgeschlagenen Reparatur. Informationen zum Überprüfen von Datenreparaturjobs finden Sie in den Anweisungen.
- 10. Verfolgen Sie den Status der EC-Datenreparaturen weiter, bis alle Reparaturaufträge erfolgreich abgeschlossen wurden.

Sobald die getrennten Nodes außer Betrieb genommen und alle Reparatur-Jobs abgeschlossen sind, können Sie alle verbundenen Grid-Nodes je nach Bedarf ausmustern.

Führen Sie die folgenden Schritte aus, nachdem Sie den Vorgang zur Deaktivierung abgeschlossen haben:

- Stellen Sie sicher, dass die Laufwerke des ausgemusterten Grid-Node sauber gelöscht werden.
   Verwenden Sie ein handelsübliches Datenwischwerkzeug oder einen Dienst, um die Daten dauerhaft und sicher von den Laufwerken zu entfernen.
- Wenn Sie einen Appliance-Node deaktiviert haben und die Daten auf der Appliance mithilfe der Node-Verschlüsselung geschützt wurden, löschen Sie die Konfiguration des Verschlüsselungsmanagement-Servers (Clear KMS) mithilfe des StorageGRID Appliance Installer. Wenn Sie die Appliance einem anderen Grid hinzufügen möchten, müssen Sie die KMS-Konfiguration löschen.

"SG100 SG1000 Services-Appliances"

"SG5600 Storage Appliances"

"SG5700 Storage-Appliances"

"SG6000 Storage-Appliances"

#### Verwandte Informationen

"Verfahren zur Recovery von Grid-Nodes"

"Herunterladen des Wiederherstellungspakets"

"Datenreparaturaufträge werden überprüft"

# **Deaktivierung verbundener Grid-Nodes**

Sie können Nodes, die mit dem Grid verbunden sind, außer Betrieb nehmen und dauerhaft entfernen.

### Was Sie benötigen

• Sie kennen die Anforderungen und Überlegungen für die Deaktivierung von Grid-Nodes.

"Überlegungen für die Deaktivierung von Grid-Nodes"

- · Sie haben alle benötigten Materialien zusammengestellt.
- Sie haben sichergestellt, dass keine Datenreparaturjobs aktiv sind.
- Sie haben bestätigt, dass die Wiederherstellung von Storage-Nodes an keiner Stelle im Grid ausgeführt wird. In diesem Fall müssen Sie warten, bis alle Cassandra-Rebuilds im Rahmen der Recovery abgeschlossen sind. Anschließend können Sie mit der Stilllegung fortfahren.
- Sie haben sichergestellt, dass andere Wartungsvorgänge während der Deaktivierung des Nodes nicht ausgeführt werden, es sei denn, der Vorgang zur Deaktivierung des Nodes wurde angehalten.
- Sie haben die Provisionierungs-Passphrase.
- Die Grid-Nodes sind verbunden.
- Die Spalte **Decommission möglich** für den Knoten oder Knoten, die deaktiviert werden sollen, enthält ein grünes Häkchen.
- Alle Grid-Nodes weisen den normalen Zustand (grün) auf 🤡. Wenn eines dieser Symbole in der Spalte **Gesundheit** angezeigt wird, müssen Sie versuchen, das Problem zu lösen:

| Symbol   | Farbe        | Schweregrad |
|----------|--------------|-------------|
|          | Gelb         | Hinweis     |
| *        | Hellorange   | Gering      |
|          | Dunkelorange | Major       |
| <u>8</u> | Rot          | Kritisch    |

• Wenn Sie zuvor einen getrennten Speicherknoten außer Betrieb genommen haben, wurden die Reparaturaufträge erfolgreich abgeschlossen. Informationen zum Überprüfen von Datenreparaturjobs finden Sie in den Anweisungen.

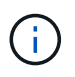

Entfernen Sie die virtuelle Maschine oder andere Ressourcen eines Grid-Node erst, wenn Sie dazu in diesem Verfahren aufgefordert werden.

#### Schritte

- 1. Aktivieren Sie auf der Seite Decommission Nodes das Kontrollkästchen für jeden Grid-Knoten, den Sie stilllegen möchten.
- 2. Geben Sie die Provisionierungs-Passphrase ein.

Die Schaltfläche Start Decommission ist aktiviert.

3. Klicken Sie Auf Start Decommission.

Ein Bestätigungsdialogfeld wird angezeigt.

4. Überprüfen Sie die Liste der ausgewählten Knoten, und klicken Sie auf **OK**.

Daraufhin wird der Vorgang zum Stilllegen des Node gestartet, und der Fortschritt wird für jeden Node angezeigt. Während des Verfahrens wird ein neues Wiederherstellungspaket generiert, um die Änderung der Grid-Konfiguration anzuzeigen.

Cancel

| 1 A new R      | ecovery Pac | ckage has been generated a   | is a result o | of the configuration cl | hange. Go to   | the <u>Recovery Package p</u> | age to download it.             |    |
|----------------|-------------|------------------------------|---------------|-------------------------|----------------|-------------------------------|---------------------------------|----|
| The progress f | or each nod | e is displayed while the dec | ommission     | ı procedure is running  | g. When all ta | isks are complete, the no     | de selection list is redisplaye | d. |
|                |             |                              |               |                         |                |                               | Search                          | Q  |
| Name           | ~           | Туре                         | 11            | Progress                | 11             | Stage                         |                                 | 1  |
| DOL OF         |             | Storage Node                 |               |                         |                | Prepare Task                  |                                 |    |
| DC1-55         |             |                              |               |                         |                |                               |                                 |    |
| DC1-55         |             |                              |               |                         |                |                               |                                 |    |
| DC1-55         |             |                              |               |                         |                |                               |                                 |    |

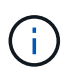

Nehmen Sie einen Storage Node nicht in den Offline-Modus, nachdem der Vorgang zur Deaktivierung gestartet wurde. Wenn Sie den Status ändern, werden einige Inhalte möglicherweise nicht an andere Orte kopiert.

5. Sobald das neue Wiederherstellungspaket verfügbar ist, klicken Sie auf den Link oder wählen Sie Wartung System Wiederherstellungspaket, um die Seite Wiederherstellungspaket aufzurufen. Laden Sie anschließend die herunter . zip Datei:

Lesen Sie die Anweisungen zum Herunterladen des Wiederherstellungspakets.

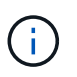

Laden Sie das Wiederherstellungspaket so schnell wie möglich herunter, um sicherzustellen, dass Sie Ihr Grid wiederherstellen können, wenn während des Stillfalls etwas schief geht.

6. Überwachen Sie die Seite Decommission Nodes regelmäßig, um sicherzustellen, dass alle ausgewählten Knoten erfolgreich deaktiviert wurden.

Storage-Nodes können Tage oder Wochen ausmustern. Wenn alle Aufgaben abgeschlossen sind, wird die Liste der Knotenauswahl mit einer Erfolgsmeldung erneut angezeigt.

- 7. Befolgen Sie den entsprechenden Schritt für Ihre Plattform. Beispiel:
  - **Linux**: Möglicherweise möchten Sie die Volumes trennen und die Knoten-Konfigurationsdateien löschen, die Sie während der Installation erstellt haben.
  - **VMware**: Sie können die vCenter "Delete from Disk" Option verwenden, um die virtuelle Maschine zu löschen. Möglicherweise müssen Sie auch alle Datenfestplatten löschen, die unabhängig von der virtuellen Maschine sind.
  - StorageGRID-Appliance: Der Appliance-Knoten wird automatisch in einen nicht bereitgestellten Zustand zurückgesetzt, in dem Sie auf das Installationsprogramm der StorageGRID-Appliance zugreifen können. Sie können das Gerät ausschalten oder es einem anderen StorageGRID-System hinzufügen.

Führen Sie die folgenden Schritte aus, nachdem Sie den Vorgang zur Deaktivierung des Node abgeschlossen haben:

- Stellen Sie sicher, dass die Laufwerke des ausgemusterten Grid-Node sauber gelöscht werden. Verwenden Sie ein handelsübliches Datenwischwerkzeug oder einen Dienst, um die Daten dauerhaft und sicher von den Laufwerken zu entfernen.
- Wenn Sie einen Appliance-Node deaktiviert haben und die Daten auf der Appliance mithilfe der Node-Verschlüsselung geschützt wurden, löschen Sie die Konfiguration des Verschlüsselungsmanagement-Servers (Clear KMS) mithilfe des StorageGRID Appliance Installer. Wenn Sie die Appliance in einem anderen Raster verwenden möchten, müssen Sie die KMS-Konfiguration löschen.

"SG100 SG1000 Services-Appliances"

"SG5600 Storage Appliances"

"SG5700 Storage-Appliances"

"SG6000 Storage-Appliances"

#### Verwandte Informationen

"Datenreparaturaufträge werden überprüft"

"Herunterladen des Wiederherstellungspakets"

"Installieren Sie Red hat Enterprise Linux oder CentOS"

# Anhalten und Fortsetzen des Stilllegen-Prozesses für Storage Nodes

Sie können den Decommission-Vorgang für einen Storage-Node gegebenenfalls während bestimmter Phasen unterbrechen. Sie müssen die Deaktivierung auf einem Storage-Node unterbrechen, bevor Sie ein zweites Wartungsverfahren starten können. Nachdem das andere Verfahren abgeschlossen ist, können Sie die Stilllegung fortsetzen.

### Was Sie benötigen

- Sie müssen über einen unterstützten Browser beim Grid Manager angemeldet sein.
- Sie müssen über die Berechtigung Wartung oder Stammzugriff verfügen.

#### Schritte

### 1. Wählen Sie Wartung > Wartungsaufgaben > Dekommission.

Die Seite Decommission wird angezeigt.

2. Klicken Sie Auf **Decommission Nodes**.

Die Seite Decommission Nodes wird angezeigt. Wenn die Deaktivierung eine der folgenden Stufen erreicht, ist die Schaltfläche **Pause** aktiviert.

- ILM-Evaluierung
- Erasure-codierte Daten werden stilllegung
- 3. Klicken Sie auf Pause, um den Vorgang zu unterbrechen.

Die aktuelle Phase wird angehalten, und die Schaltfläche Fortsetzen ist aktiviert.

Decommission Nodes

| A new Recovery                                                                     | Pac | kage has been generated a    | is a result o | of the configuration | change. Go to    | the Recovery Package    | page to do | wnload it.            |        |
|------------------------------------------------------------------------------------|-----|------------------------------|---------------|----------------------|------------------|-------------------------|------------|-----------------------|--------|
| Decommissioning procedure has been paused. Click 'Resume' to resume the procedure. |     |                              |               |                      |                  |                         |            |                       |        |
| The progress for each                                                              | nod | e is displayed while the dec | ommission     | procedure is runni   | ing. When all ta | sks are complete, the n | iode selec | tion list is redispla | yed.   |
|                                                                                    |     |                              |               |                      |                  |                         |            | Search                | Q      |
| Name                                                                               | ~   | Туре                         | ↓î            | Progress             | 11               | Stage                   |            |                       | 11     |
| DC1-S5                                                                             |     | Storage Node                 |               |                      |                  | Evaluating ILM          |            |                       |        |
|                                                                                    |     |                              |               |                      |                  |                         |            |                       |        |
|                                                                                    |     |                              |               |                      |                  |                         |            |                       |        |
|                                                                                    |     |                              |               |                      |                  |                         |            | Pause                 | Resume |

4. Klicken Sie nach Abschluss des anderen Wartungsverfahrens auf **Fortsetzen**, um mit der Stilllegung fortzufahren.

# Fehlerbehebung bei der Ausmusterung von Nodes

Wenn der Node aufgrund eines Fehlers deaktiviert wird, können Sie spezifische Schritte zum Beheben des Problems durchführen.

#### Was Sie benötigen

Sie müssen über einen unterstützten Browser beim Grid Manager angemeldet sein.

#### Über diese Aufgabe

Wenn Sie den stillgelegten Grid-Node herunterfahren, wird die Aufgabe angehalten, bis der Grid-Node neu gestartet wird. Der Grid-Node muss sich online sein.

#### Schritte

- 1. Wählen Sie **Support > Tools > Grid Topology** Aus.

Um die Ausmusterung von Storage-Nodes durchzuführen, müssen die DDS-Services des StorageGRID Systems (gehostet durch Storage-Nodes) online sein. Dies ist eine Anforderung einer ILM-Neubewertung.

- 3. Um die aktiven Grid-Aufgaben anzuzeigen, wählen Sie **Primary Admin Node CMN Grid Tasks Übersicht**.
- 4. Überprüfen Sie den Status der Task "Stilllegen".
  - a. Wenn der Status des DeaktivierungsGrid-Tasks ein Problem beim Speichern von Grid Task Bundles anzeigt, wählen Sie **Primary Admin Node CMN Events Übersicht** aus
  - b. Prüfen Sie die Anzahl der verfügbaren Audit-Relais.

Wenn das Attribut Available Audit Relay ein oder größer ist, ist der CMN-Dienst mit mindestens einem ADC-Dienst verbunden. ADC-Dienste fungieren als Überwachungsrelais.

Der CMN-Dienst muss mit mindestens einem ADC-Dienst verbunden sein, und eine Mehrheit (50 Prozent plus einer) der ADC-Dienste des StorageGRID-Systems muss verfügbar sein, damit eine Grid-Aufgabe von einer Phase der Stilllegung in eine andere und zum Abschluss verschoben werden kann.

a. Wenn der CMN-Dienst nicht mit genügend ADC-Diensten verbunden ist, stellen Sie sicher, dass Storage-Nodes online sind, und überprüfen Sie die Netzwerkverbindung zwischen dem primären Admin-Node und Storage-Nodes.

## Copyright-Informationen

Copyright © 2024 NetApp. Alle Rechte vorbehalten. Gedruckt in den USA. Dieses urheberrechtlich geschützte Dokument darf ohne die vorherige schriftliche Genehmigung des Urheberrechtsinhabers in keiner Form und durch keine Mittel – weder grafische noch elektronische oder mechanische, einschließlich Fotokopieren, Aufnehmen oder Speichern in einem elektronischen Abrufsystem – auch nicht in Teilen, vervielfältigt werden.

Software, die von urheberrechtlich geschütztem NetApp Material abgeleitet wird, unterliegt der folgenden Lizenz und dem folgenden Haftungsausschluss:

DIE VORLIEGENDE SOFTWARE WIRD IN DER VORLIEGENDEN FORM VON NETAPP ZUR VERFÜGUNG GESTELLT, D. H. OHNE JEGLICHE EXPLIZITE ODER IMPLIZITE GEWÄHRLEISTUNG, EINSCHLIESSLICH, JEDOCH NICHT BESCHRÄNKT AUF DIE STILLSCHWEIGENDE GEWÄHRLEISTUNG DER MARKTGÄNGIGKEIT UND EIGNUNG FÜR EINEN BESTIMMTEN ZWECK, DIE HIERMIT AUSGESCHLOSSEN WERDEN. NETAPP ÜBERNIMMT KEINERLEI HAFTUNG FÜR DIREKTE, INDIREKTE, ZUFÄLLIGE, BESONDERE, BEISPIELHAFTE SCHÄDEN ODER FOLGESCHÄDEN (EINSCHLIESSLICH, JEDOCH NICHT BESCHRÄNKT AUF DIE BESCHAFFUNG VON ERSATZWAREN ODER -DIENSTLEISTUNGEN, NUTZUNGS-, DATEN- ODER GEWINNVERLUSTE ODER UNTERBRECHUNG DES GESCHÄFTSBETRIEBS), UNABHÄNGIG DAVON, WIE SIE VERURSACHT WURDEN UND AUF WELCHER HAFTUNGSTHEORIE SIE BERUHEN, OB AUS VERTRAGLICH FESTGELEGTER HAFTUNG, VERSCHULDENSUNABHÄNGIGER HAFTUNG ODER DELIKTSHAFTUNG (EINSCHLIESSLICH FAHRLÄSSIGKEIT ODER AUF ANDEREM WEGE), DIE IN IRGENDEINER WEISE AUS DER NUTZUNG DIESER SOFTWARE RESULTIEREN, SELBST WENN AUF DIE MÖGLICHKEIT DERARTIGER SCHÄDEN HINGEWIESEN WURDE.

NetApp behält sich das Recht vor, die hierin beschriebenen Produkte jederzeit und ohne Vorankündigung zu ändern. NetApp übernimmt keine Verantwortung oder Haftung, die sich aus der Verwendung der hier beschriebenen Produkte ergibt, es sei denn, NetApp hat dem ausdrücklich in schriftlicher Form zugestimmt. Die Verwendung oder der Erwerb dieses Produkts stellt keine Lizenzierung im Rahmen eines Patentrechts, Markenrechts oder eines anderen Rechts an geistigem Eigentum von NetApp dar.

Das in diesem Dokument beschriebene Produkt kann durch ein oder mehrere US-amerikanische Patente, ausländische Patente oder anhängige Patentanmeldungen geschützt sein.

ERLÄUTERUNG ZU "RESTRICTED RIGHTS": Nutzung, Vervielfältigung oder Offenlegung durch die US-Regierung unterliegt den Einschränkungen gemäß Unterabschnitt (b)(3) der Klausel "Rights in Technical Data – Noncommercial Items" in DFARS 252.227-7013 (Februar 2014) und FAR 52.227-19 (Dezember 2007).

Die hierin enthaltenen Daten beziehen sich auf ein kommerzielles Produkt und/oder einen kommerziellen Service (wie in FAR 2.101 definiert) und sind Eigentum von NetApp, Inc. Alle technischen Daten und die Computersoftware von NetApp, die unter diesem Vertrag bereitgestellt werden, sind gewerblicher Natur und wurden ausschließlich unter Verwendung privater Mittel entwickelt. Die US-Regierung besitzt eine nicht ausschließliche, nicht übertragbare, nicht unterlizenzierbare, weltweite, limitierte unwiderrufliche Lizenz zur Nutzung der Daten nur in Verbindung mit und zur Unterstützung des Vertrags der US-Regierung, unter dem die Daten bereitgestellt wurden. Sofern in den vorliegenden Bedingungen nicht anders angegeben, dürfen die Daten ohne vorherige schriftliche Genehmigung von NetApp, Inc. nicht verwendet, offengelegt, vervielfältigt, geändert, aufgeführt oder angezeigt werden. Die Lizenzrechte der US-Regierung für das US-Verteidigungsministerium sind auf die in DFARS-Klausel 252.227-7015(b) (Februar 2014) genannten Rechte beschränkt.

# Markeninformationen

NETAPP, das NETAPP Logo und die unter http://www.netapp.com/TM aufgeführten Marken sind Marken von NetApp, Inc. Andere Firmen und Produktnamen können Marken der jeweiligen Eigentümer sein.